## **Zonsondergang**

1- Open de landschap afbeelding

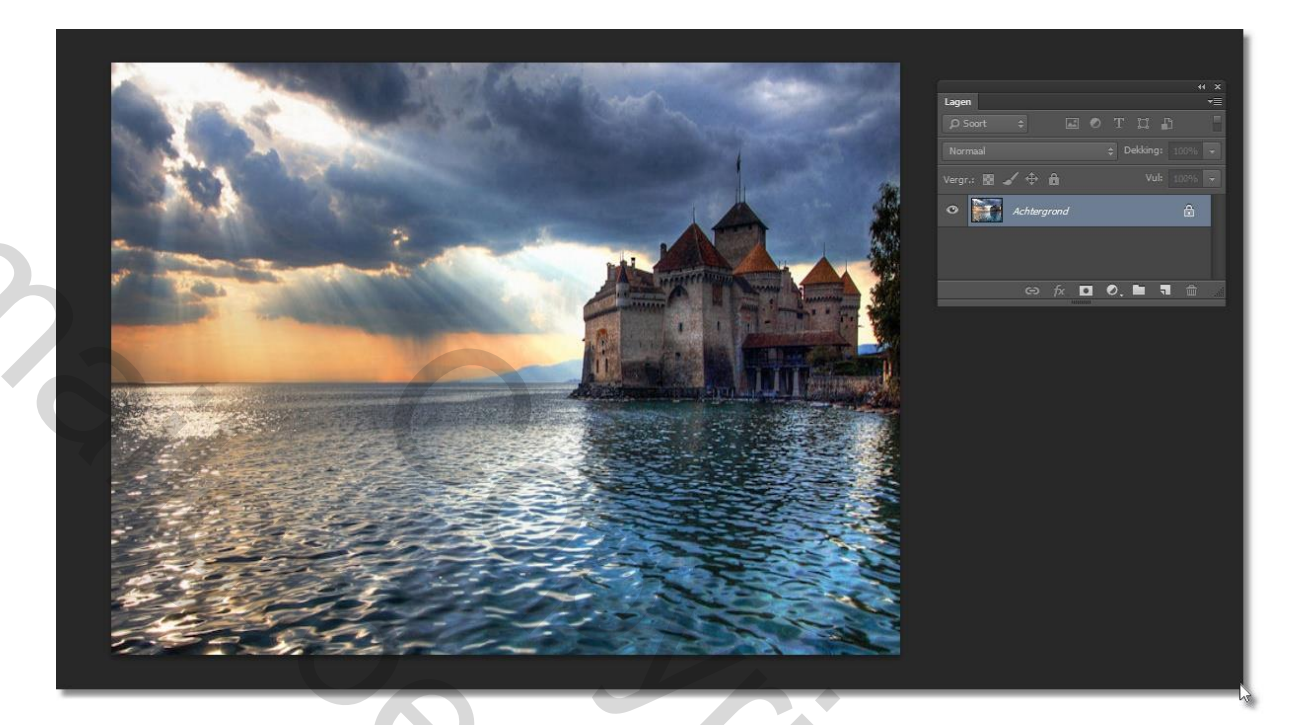

2- Open de cut-out "bogen" en breng die over op je werkje

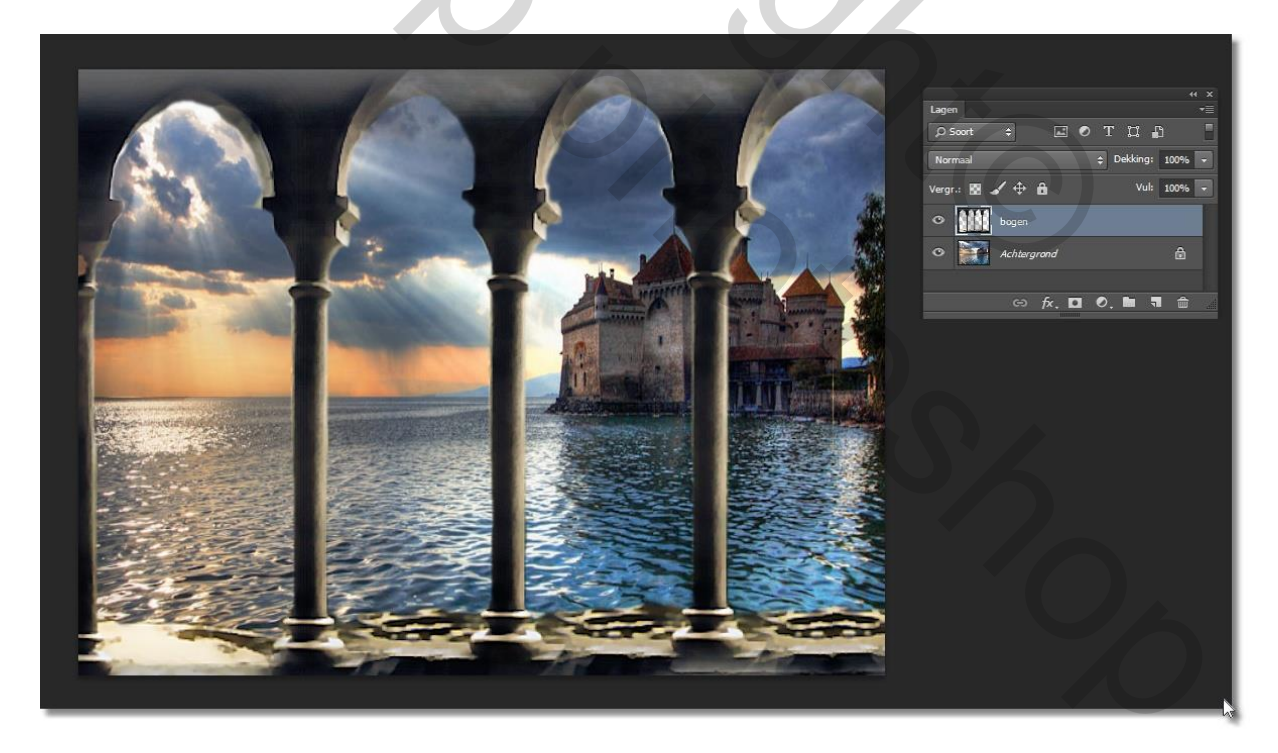

3- Open de cut-out " bladeren"; breng die in je werkje , en plaats die via transformeren in de linker bovenhoek

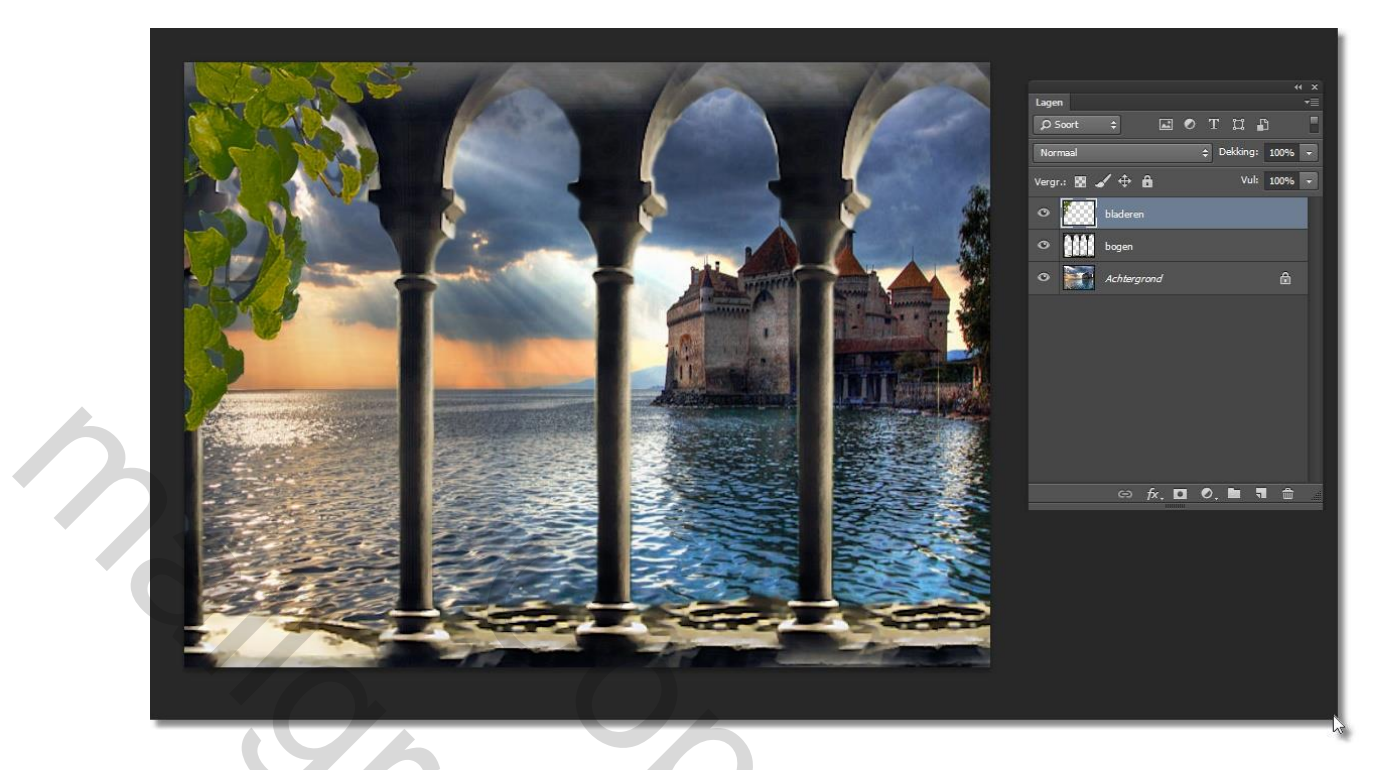

4- Dupliceer de laag van de bladeren, en plaats die via transformeren, in de rechter bovenhoek

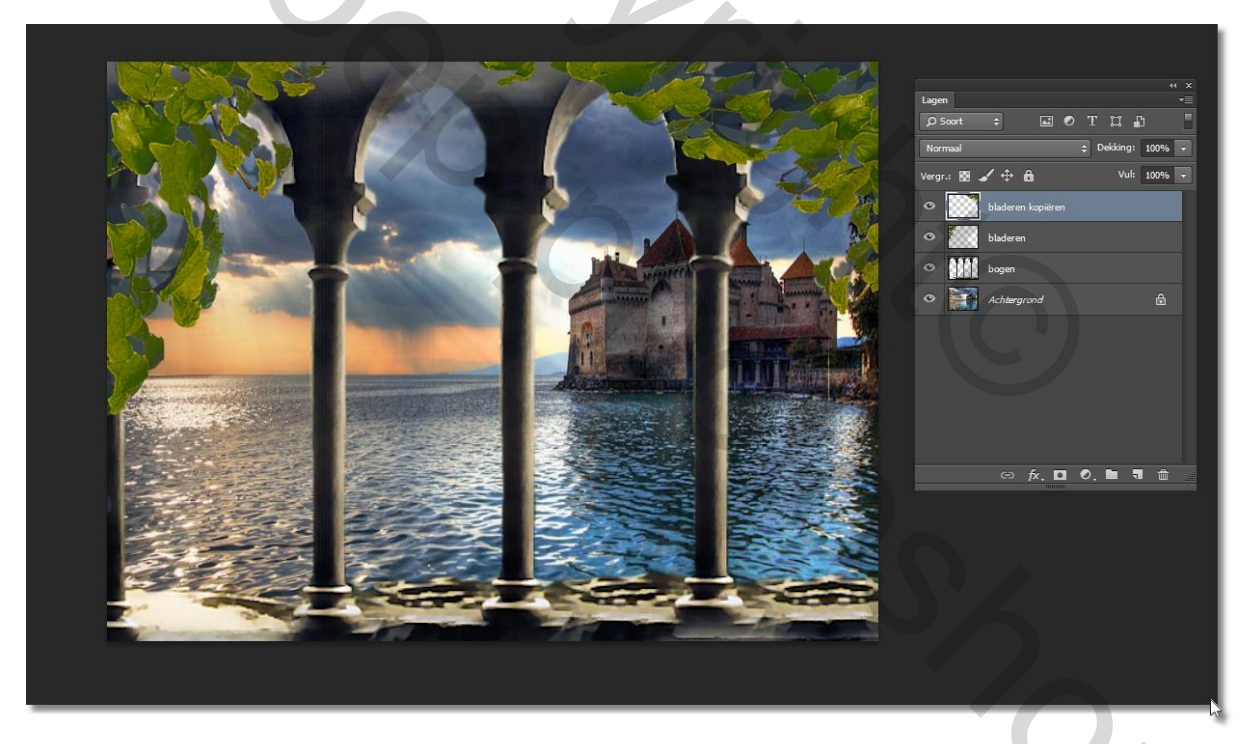

5- Open de cut-out " meisje" en breng die in je werkje, verplaats het meisje naar de linker onderkant van je werkje.

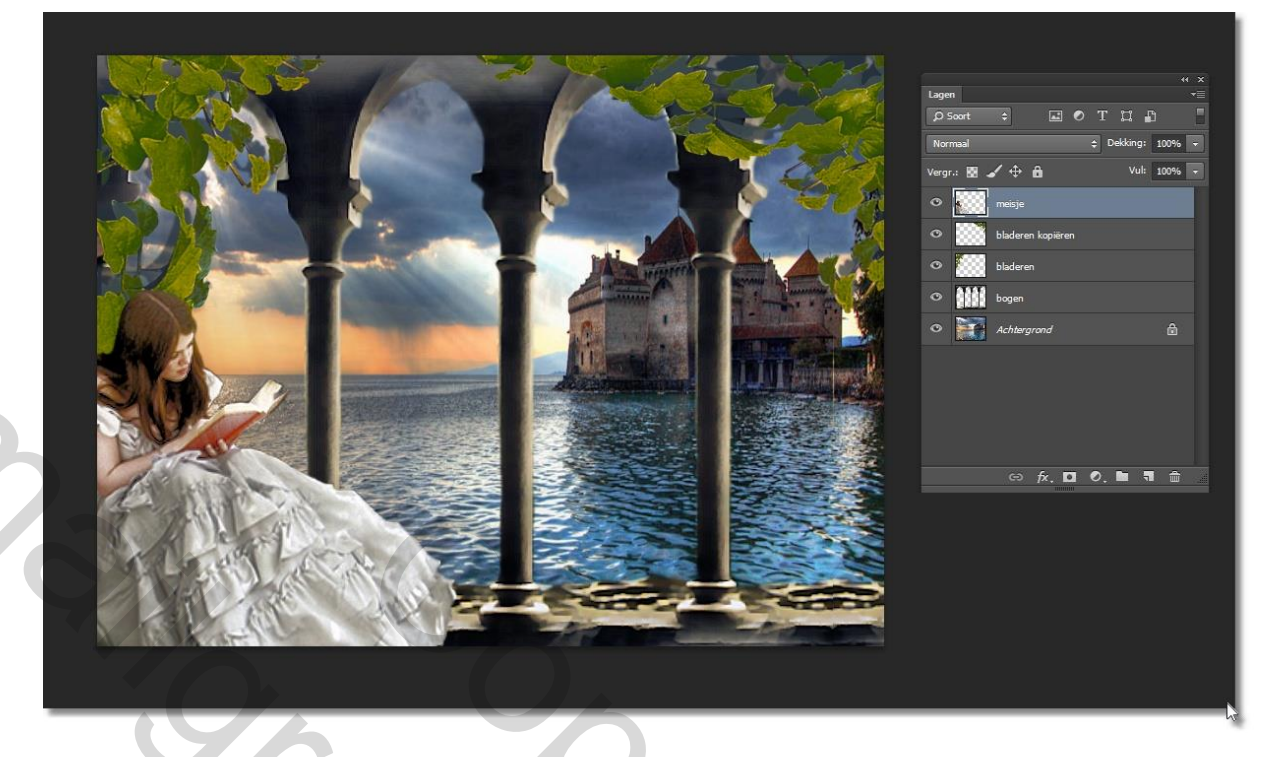

- 6- We kiezen nu : lagen/ zichtbaar samenvoegen
- 7- Lagen/ nieuwe aanpassinglaag/ Curves, en probeer de instellingen te volgen zoals hieronder:

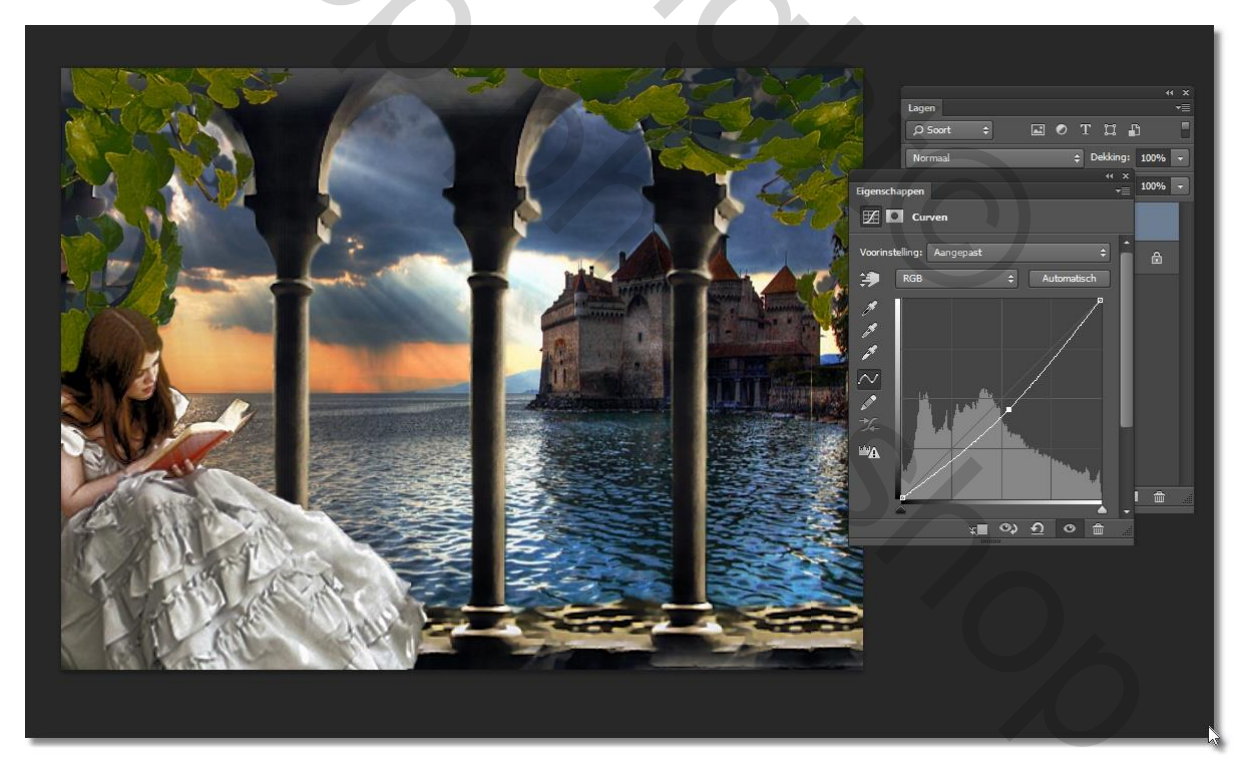

8- Lagen/ nieuwe aanpassingslaag/ fotofilter- diep groen. En de instellingen hieronder

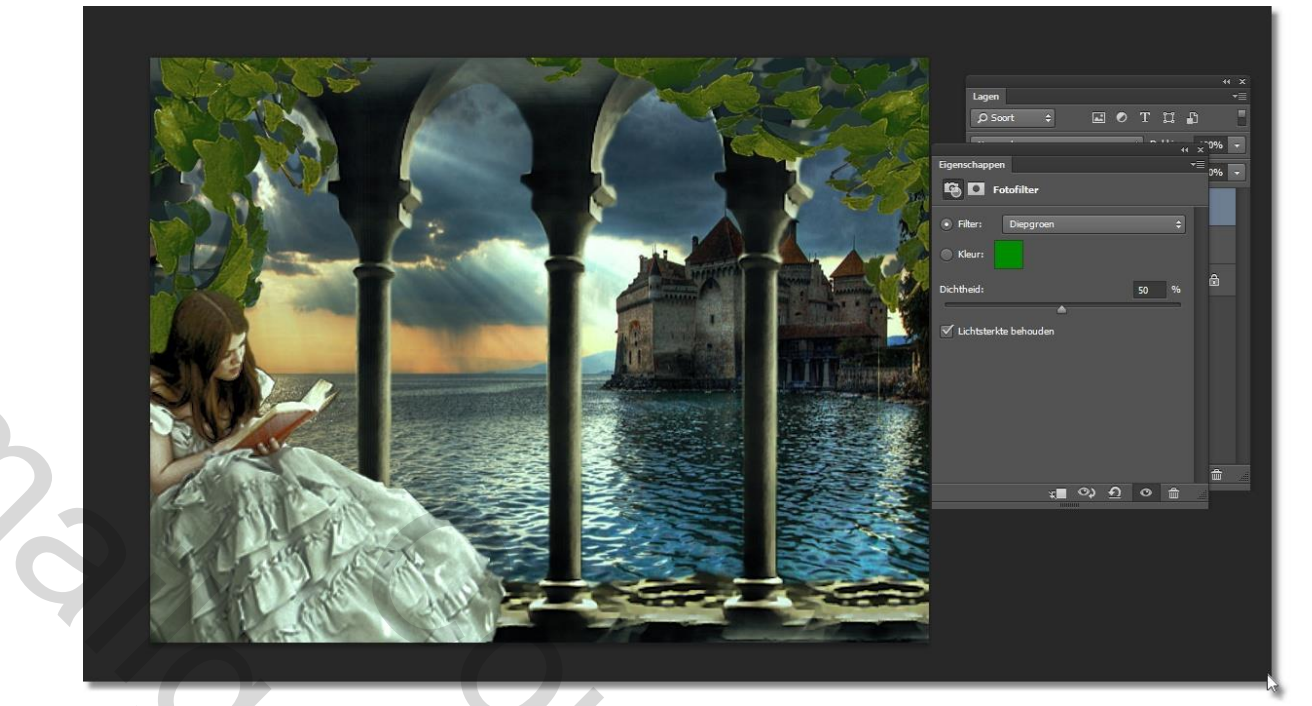

9- Ons lagenpalet ziet er nu zo uit:

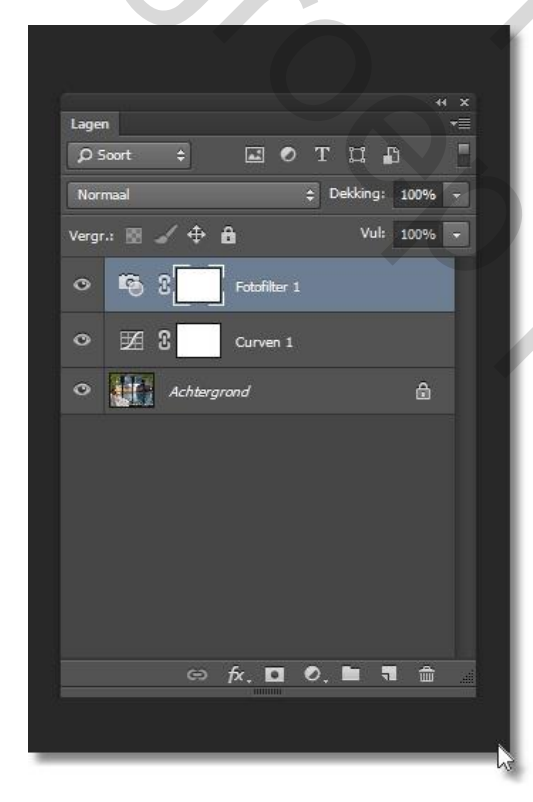

10- Lagen : zichtbaar samenvoegen. 11- Lagen: Laag dupliceren

|   | Lagen                         |              |          |
|---|-------------------------------|--------------|----------|
|   | Ø Soort ≑                     | сот ц 🗗      |          |
|   | Bedekken                      | ¢ Dekking: 1 | .00% -   |
|   | Vergr.: 🖪 🖌 🕂 🛱               | Vul: 1       | 00% 🔫    |
|   | <ul> <li>Achtergro</li> </ul> | nd kopiëren  |          |
|   | • Achtergro                   | nd           | <b>a</b> |
|   |                               |              |          |
| 6 |                               |              |          |
| 5 |                               |              |          |
|   |                               |              |          |
|   | e 1                           | ƙ. 🖸 O. 🖿 🦷  |          |
|   |                               |              |          |
|   |                               |              | hr -     |

12- Op de bovenste laagpassen we de filter / vervagen/ gaussiaanse vervagen toe

| Gaussiaar          | is vervagen                      |
|--------------------|----------------------------------|
|                    | OK<br>Annuleren<br>Voorvertoning |
|                    |                                  |
| - 100% +           |                                  |
| Straal: 5,0 Pixels |                                  |

13- In het lagen palet zetten we de modus op bedekken

|   |                                | 44 X           |  |
|---|--------------------------------|----------------|--|
|   | Lagen                          | <b>*</b> ≣     |  |
|   | Ø 500rt ≑ 🖬 Ø T                | n 🛯 🗌          |  |
|   | Bedekken 🗘 D                   | ekking: 100% 🔽 |  |
|   | Vergr.: 🔣 🖌 🕂 🔒                | Vul: 100% 🖵    |  |
|   | • Achtergrand kopiëren         |                |  |
|   | Achtergrond                    | ۵              |  |
| 3 | <ul> <li>∞ fx. □ Ø.</li> </ul> |                |  |

14- Afbeelding/ aanpassen /fotofilter / diep geel , met een dekking van 25%

1

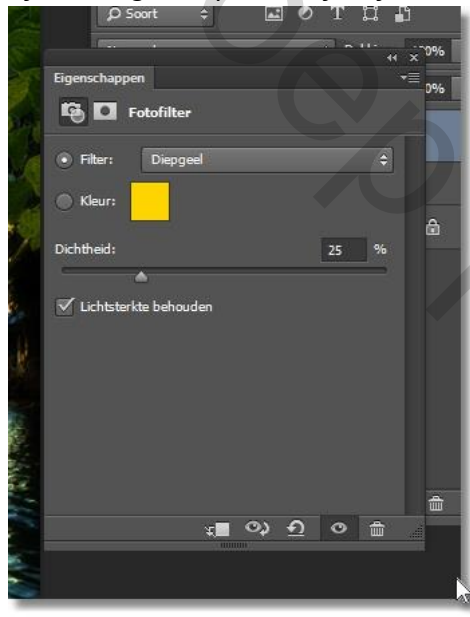

15- In het lagenpalet de dekking op 50%

| Lagen 🔫                                  |
|------------------------------------------|
| P Soort ≑ II O T Ц 🖺 📕                   |
| Normaal                                  |
| Vergr.: 🔝 🖌 🕂 🛍 Vul: 100%                |
| Co 🛱 S                                   |
| <ul> <li>Achtergrond kopiëren</li> </ul> |
| <ul> <li>Achtergrand</li> </ul>          |
|                                          |
| 16-Lagen/zichtbaar samenvoegen.          |

En je werkje is klaar: Nog even de grote nakijken alvorens het in te zenden op de groep.

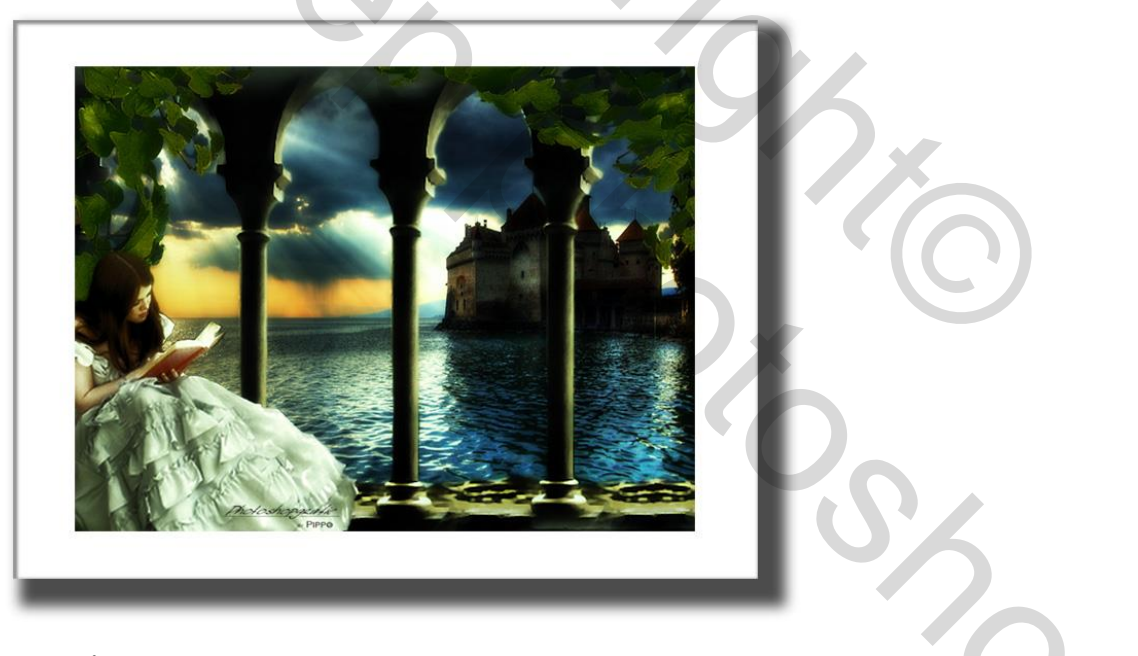

Succes Pippo